# **CYBER HAWK** by RapidFireTools<sup>®</sup>

# **INSTALLATION GUIDE**

# Virtual Appliance for Cyber Hawk

1/4/2023 2:26 PM

## Contents

| Purpose of this Guide                                              | 4  |
|--------------------------------------------------------------------|----|
| RapidFire Tools Server vs. Virtual Appliance                       | 4  |
| Virtual Appliance System Requirements                              | 6  |
| Hyper-V Installation System Requirements                           | 6  |
| VMware System Requirements                                         | 7  |
| RapidFire Tools Server and Virtual Appliance Firewall Requirements |    |
| Cyber Hawk Installation Procedure for Hyper-V                      | 9  |
| Step 1 — Download and Run the Virtual Appliance Installer          | 9  |
| Step 2 — Select Target                                             | 11 |
| Step 3 — Verify that Installation Requirements are Met             |    |
| Overriding Disk Space Requirements                                 | 13 |
| Step 4 — Enter the Network Detective Account Credentials           |    |
| Virtual Appliance ID Requirements                                  | 15 |
| Step 5 — Select Appliance ID Screen                                |    |
| Record the Appliance ID for the Virtual Appliance Installation     | 17 |
| <u>Step 6 — Download VMs</u>                                       |    |
| Step 7 — Select Folder to Install Virtual Appliance                | 21 |
| Step 8 — Configure Required Virtual Switches                       |    |
| Using an Existing External Virtual Switch                          |    |
| Creating and Selecting a new External Virtual Switch               | 23 |
| Step 9 — Define Network Settings                                   |    |
| Network Settings using DHCP                                        | 24 |
| Network Settings using a Static IP Address                         | 24 |
| Step 10 — Proxy Settings                                           | 25 |
| Step 11 — Verify Settings Prior to Installation                    |    |
| Step 12 — Monitor Installation Progress Status                     |    |

| Step 13 — Confirm that Appliance Meets Operational Requirements                                                                               | . 30       |
|----------------------------------------------------------------------------------------------------|------------|
| Cyber Hawk Installation Procedure for VMware                                                                                                  | 31         |
| Step 1 — Download and Run the Virtual Appliance Installer                                                                                     | 31         |
| Step 2 — Select Target                                                                                                    | . 33       |
| Step 3 — Verification that Installation Requirements are Met                                                                                  | .34        |
| Step 4 — Enter the Network Detective Account Credentials                                                                                      | 35         |
| Virtual Appliance ID Requirements                                                                                                    | 35         |
| Step 5 — Select Appliance ID Screen                                                                                                    | . 35       |
| Record the Appliance ID for the Virtual Appliance Installation                                                                                | 36         |
| Step 6 — Set VMware Server Credentials                                                                                                    | .37        |
| Step 7 — Set VMware Server Settings                                                                                                    | 38         |
| Step 8 — Set VMware Network Settings                                                                                                    | .39        |
| Step 9 — Initiate the Download VM Process                                                                                                    | 40         |
| Step 10 — View VM Download Progress and Install Package Status                                                                                | <u>4</u> 1 |
| Stop 11 Dofine Notwork Sottings                                                                                                    |            |
| Step 12 Draw Settings                                                                                                    | .40        |
| <u>Step 12 — Proxy Settings</u>                                                                                                    | .43        |
| Step 13 — Verify Settings Prior to Installation                                                                                               | .45        |
| Step 14 — Monitor Installation Progress Status                                                                                                | .46        |
| Step 15 — Confirm that Appliance Meets Operational Requirements                                                                               | . 47       |
| Manual Installation for VMware deployment                                                                                                    | .48        |
| Step 1 : Download the VMware appliance OVA                                                                                                    | . 48       |
| Step 2: Launch the VMware vSphere Client and log in                                                                                           | 48         |
| Step 3: Launch the VMware New Virtual Machine Wizard                                                                                          | . 48       |
| Step 4: Creating a VMware Virtual Machine                                                                                                    | . 48       |
| Step 4: Verify successful deployment of virtual machine                                                                                       | 51         |
| Step 5: Log into the Virtual Machine to set up your Cyber Hawk appliance                                                                      | . 51       |
| Step 6: Setting up your Cyber Hawk Appliance                                                                                                  | 52         |
| Step 7: Verify your Cyber Hawk Appliance is checking into the Rapidfire Tools servers and appears Active in the Network Detective application | 56         |

## Purpose of this Guide

This guide is intended for users of the RapidFire Tools Software Appliance for Cyber Hawk. The appliance must be installed within a Microsoft Hyper-V or VMware environment to operate one or more of the Software Appliances.

The instructions here will guide you through the installation process for both  $\underline{\text{Hyper-V}}$  and  $\underline{\text{VMware}}$ .

Additional guides are available for Cyber Hawk. This guide is designed to be used in conjunction with other supplementary guides available at <u>www.rapidfiretools.com/nd</u>.

#### RapidFire Tools Server vs. Virtual Appliance

Cyber Hawk requires that you install either the A) **RapidFire Tools Server** or B) **Virtual Appliance** on the target network to be assessed. This guide covers how to install the **Virtual Appliance**.

- The RapidFire Tools Server is a Windows service installed on a PC on the target network. It is quick and simple to install, *but it cannot perform an internal vulnerability scan* on the target network. Nonetheless, the RapidFire Tools Server can still identify a great number of security issues within the assessment environment.
- The RapidFire Tools **Virtual Appliance** is a virtual machine that must be installed on a PC on the target network using Hyper-V or VMWare. It takes slightly more time to install, but it can perform an internal vulnerability scan on the target network.

**Tip:** In general, we recommend deploying the **RapidFire Tools Server** for its ease of use. However, if you require an *Internal Vulnerability Scan* of the target network, you should use the Virtual Appliance. Refer to the table below for a quick breakdown of the RapidFire Tools Server's pros and cons (as compared to the Virtual Appliance).

| Features                                           | RapidFire<br>Tools Server | Virtual<br>Appliance |
|----------------------------------------------------|---------------------------|----------------------|
| Easier/faster to install                           | $\checkmark$              | -                    |
| Less configuration to collect consistent scan data | $\checkmark$              | -                    |

#### **RapidFireTools**<sup>\*</sup>

#### Virtual Appliance for Cyber Hawk — Installation Guide

| Features                                  | RapidFire<br>Tools Server | Virtual<br>Appliance |
|-------------------------------------------|---------------------------|----------------------|
| Lower system requirements                 | $\checkmark$              | -                    |
| Requires scan hosts on the target network | -                         | $\checkmark$         |
| Can perform internal vulnerability scan   | -                         | $\checkmark$         |

## Virtual Appliance System Requirements

The following is a list of computer and software system requirements that are necessary to INSTALL the **Virtual Appliance**:

Hyper-V Installation System Requirements

#### 1. Microsoft Hyper-V Enabled Server or Workstation Requirements:

a. Microsoft Hyper-V enabled Windows Server 2012 or higher server operating system

OR

b. Microsoft Hyper-V enabled Windows 10 Pro or higher server operating system

**Note:** Hyper-V Management Tools must be included when installing Hyper-V using the Windows Programs and Features option, or via the PowerShell on a Hyper-V Server Core installation.

- 2. **Recommended Virtual Memory Availability Requirement:** 8 GB of free and available Virtual Memory in the Hyper-V environment\*
- 3. Recommended Disk Space Requirement: 20 GB of free disk space
- 4. Recommended Processor for Dedicated and Non-Dedicated Systems Hyper-V Installations
  - a. Dedicated Microsoft Hyper-V System to run the Virtual Appliance

Recommendation: Intel i5 or faster processor for dedicated deployments

b. Non-Dedicated Microsoft Hyper-V System used to run other guest instances and run the Virtual Appliance

**Recommendation:** Intel Xeon class server processors capable for hosts running multiple instances

**Note:** These memory requirements are over and above the host machine's current memory requirements for Windows, Hyper-V, and any other application memory requirements that must be met by the host machine.

#### 5. Access to the Internet.

#### VMware System Requirements

#### VMware Version: ESXi 5.5 or higher

Virtual Machine Memory: 8 GB available

Virtual Disk Size: 20 GB

Additional requirements include: PowerCLI 6.3 and access to the Internet.

In order to be able to use the Virtual Appliance, the appliance must be licensed from RapidFire Tools for installation and use.

# RapidFire Tools Server and Virtual Appliance Firewall Requirements

MSP Partners and end customers using RapidFire Tools appliances (Server or Virtual Appliance) should configure the firewall rules on their networks to enable access to the following RapidFire Tools URLs. This list applies to all Servers and Virtual Appliances (Audit Guru, Cyber Hawk, Reporter, and Inspector).

- gatekeeper.rapidfiretools.com
- go.rapidfiretools.com
- au.rapidfiretools.com
- go-eu.rapidfiretools.com
- go-au.rapidfiretools.com
- wcflb.rapidfiretools.com
- wcflb-eu.rapidfiretools.com
- wcflb-au.rapidfiretools.com
- · api.ndglue.com
- networkdetective.s3.amazonaws.com
- download.rapidfiretools.com

The RapidFire Tools Server requires access to port 443.

The Virtual Appliance requires access to the Greenbone Community Feed at feed.community.greenbone.net using **port 873**.

## Cyber Hawk Installation Procedure for Hyper-V

To perform the installation of the **Virtual Appliance for Hyper-V**, follow the instructions below.

Step 1 — Download and Run the Virtual Appliance Installer

The **Installer** file is a self-extracting ZIP file that is used to initiate the installation of the **Virtual Appliance** on the host system. To begin the installation procedure:

 Download and run the Cyber Hawk Virtual Appliance Installer file at <u>https://www.rapidfiretools.com/nd</u>. The Installer file is named RapidFireToolsApplianceSetup.exe.

**Important:** Be sure to download the "Virtual Appliance Installer", and NOT the RapidFire Tools Server installer.

2. After downloading the installer, right click on **RapidFireToolsApplianceSetup.exe** and click **Run as Administrator**.

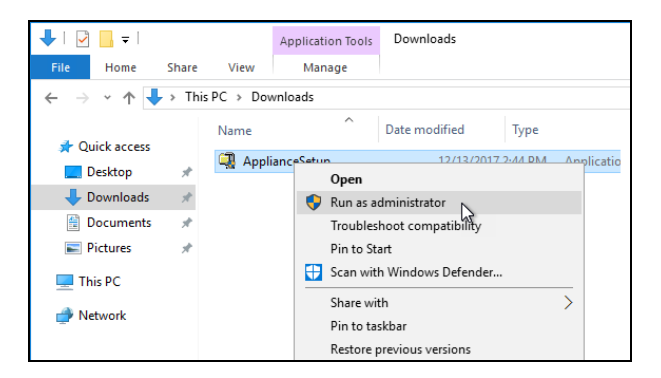

3. Use the Unzip option to unzip the files into a folder location of your choice and start

#### the installation program.

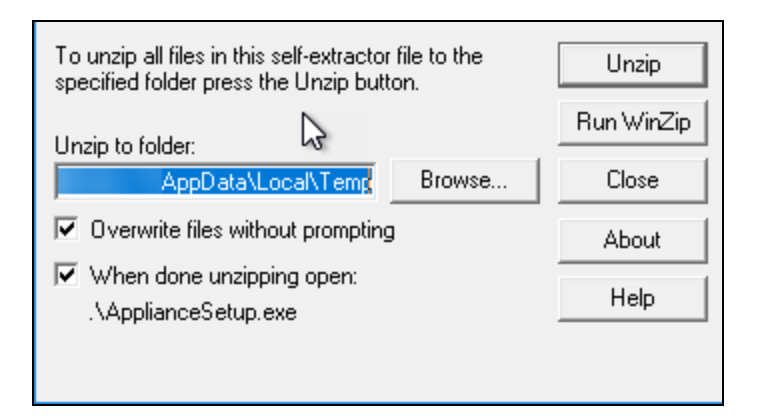

**Important:** You must have Administrator privileges and access rights in order to complete the installation process successfully.

## Step 2 — Select Target

1. Select the **Microsoft Hyper-V** option to install on a Hyper-V enabled system.

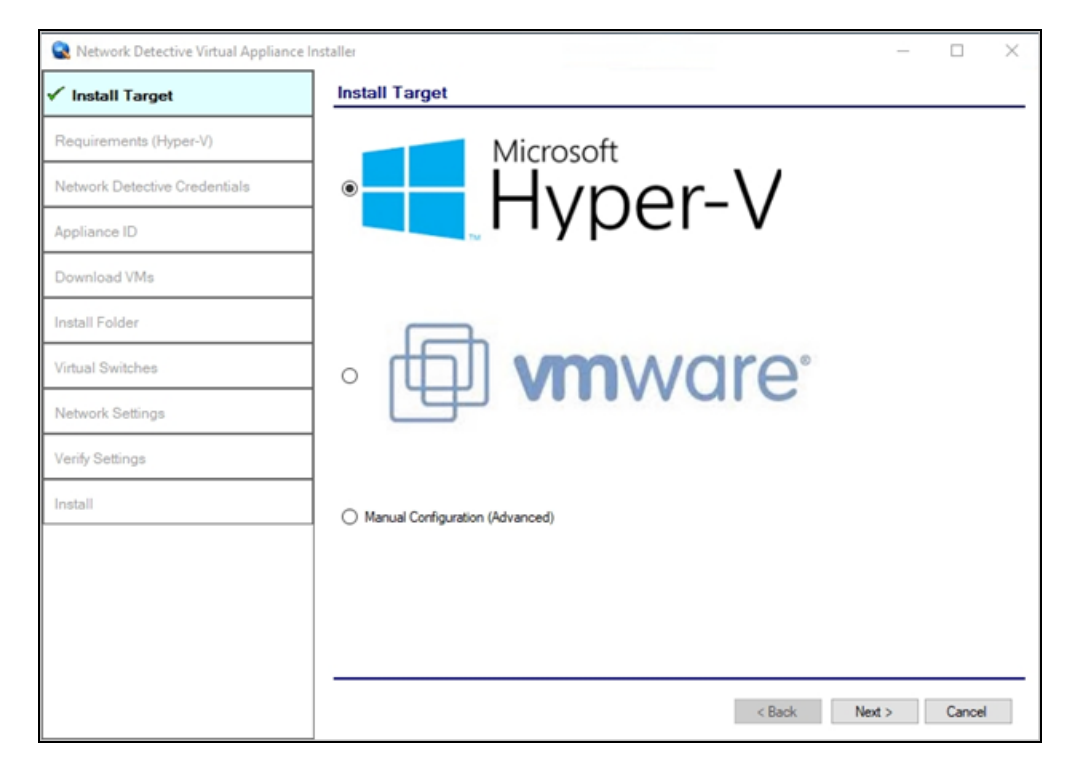

2. Click Next.

## Step 3 — Verify that Installation Requirements are Met

In this step, the installer checks to see if the host system meets the system requirements. These requirements include:

- Hyper-V enablement status
- minimum memory requirements necessary for installation
- amount of available disk space

| Network Detective Virtual Appliance In | astaller                               |                | -                                                                                                    | _       |           | × |
|----------------------------------------|----------------------------------------|----------------|----------------------------------------------------------------------------------------------------|---------|-----------|---|
| ✓Install Target                        | Checking Minimu                        | m Insta        | allation Requirements for Hyper-V                                                                                                    |         |           |   |
| ✓ Requirements (Hyper-V)               | Internet Access:                       | <              | Requires access to the internet.                                                                                                    |         |           |   |
| Network Detective Credentials          | Hardware Platform:                     | 1              | Requires installation on physical hardware.                                                                                                    |         |           |   |
| Appliance ID                           | Hyper-V PS Module:                     | 5              | Requires Pyper-V Module for Windows Powershell feature insta<br>Requires Hyper-V Module for Windows Powershell feature insta<br>Requires Powershell allow execution policy of Lipsetticted | alled.  |           |   |
| Download VMs                           | Memory:                                | 2              | Requires a minimum of 2 GB of allocable RAM for Virtual Mach                                                                                                    | ines.   |           |   |
|                                        | Disk:                                  | 1              | Requires a minimum of 10 GB disk space.                                                                                                    |         |           |   |
| Install Folder                         |                                        |                |                                                                                                    |         |           |   |
| Virtual Switches                       | Recheck Requireme                      | nts            |                                                                                                    |         |           | _ |
| Network Settings                       | CPU Requirements<br>We recommend the h | s<br>ost syste | m have an i5 or faster processor for dedicated deployments and Xe                                                                                                    | eon ser | ver class | i |
| Verify Settings                        | processors or better to                | or nosts n     | unning multiple guest instances.                                                                                                    |         |           |   |
| Install                                |                                        |                |                                                                                                    |         |           |   |
|                                        |                                        |                |                                                                                                    |         |           |   |
|                                        |                                        |                |                                                                                                    |         |           |   |
|                                        |                                        |                |                                                                                                    |         |           |   |
|                                        |                                        |                |                                                                                                    |         |           |   |
|                                        |                                        |                | < Back Next >                                                                                                    |         | Cancel    |   |

If a particular requirement is not met, the installer will present an error status:

| Retwork Detective Virtual Appliance | e Installer                            |                | -                                                                                                    |           | × |
|-------------------------------------|----------------------------------------|----------------|----------------------------------------------------------------------------------------------------|-----------|---|
| ✓ Install Target                    | Checking Minimu                        | m Inst         | allation Requirements for Hyper-V                                                                                               |           |   |
| Requirements (Hyper-V)              | Internet Access:                       | 1              | Requires access to the internet.                                                                                                |           |   |
| Network Detective Credentials       | Hardware Platform:<br>Hyper-V Enabled: | 1              | Requires installation on physical hardware.<br>Requires Hyper-V Platform feature installed and enabled.                         |           |   |
| Appliance ID                        | Hyper-V PS Module:                     | 1              | Requires Hyper-V Module for Windows Powershell feature installed.<br>Requires Powershell allow execution policy of Unrestricted |           |   |
| Download VMs                        | Memory:                                | ~              | Requires a minimum of 2 GB of allocable RAM for Virtual Machines.                                                               |           |   |
| Install Folder                      | Disk:                                  | î.             | Requires a minimum of 10 GB disk space.                                                                                         |           |   |
| Virtual Switches                    | Recheck Requireme                      | nts            |                                                                                                    |           |   |
| Network Settings                    | CPU Requirement<br>We recommend the h  | s<br>ost syste | m have an i5 or faster processor for dedicated deployments and Xeon se                                                          | rver clas | 5 |
| Verify Settings                     | processors or better fo                | or hosts i     | unning multiple guest instances.                                                                                                |           |   |
| Install                             |                                        |                |                                                                                                    |           |   |
|                                     |                                        |                |                                                                                                    |           |   |
|                                     |                                        |                |                                                                                                    |           |   |
|                                     |                                        |                |                                                                                                    |           |   |
|                                     |                                        |                |                                                                                                    | _         | _ |
|                                     |                                        |                | < Back Next >                                                                                                    | Cancel    |   |

When all requirements are checked successfully, click Next.

#### **Overriding Disk Space Requirements**

If the installer detects that there is not enough disk space to meet the minimum installation requirements, a red X will appear next to the disk space requirement.

The Installer will present an option for you "**override**" the disk space requirement. Click I **already have the Virtual Hard Drives downloaded on this machine** to override the requirement.

|                                            | Chocking Minimu                       | m Instal        | -                                                                                                    |            | ^ |
|--------------------------------------------|---------------------------------------|-----------------|----------------------------------------------------------------------------------------------------|------------|---|
| ✓ Install Larget                           |                                       | minstal         | auon Requirements for Hyper-v                                                                               |            |   |
| <ul> <li>Requirements (Hyper-V)</li> </ul> | Internet Access:                      | 1               | Requires access to the internet.                                                                            |            |   |
|                                            | Hardware Platform:                    | 1               | Requires installation on physical hardware.                                                                 |            |   |
| Network Detective Credentials              | Hyper-V Enabled:                      | ~               | Requires Hyper-V Platform feature installed and enabled.                                                    |            |   |
| Appliance ID                               | Hyper-V PS Module:                    | ~               | Requires Hyper-V Module for Windows Powershell feature installed.                                           |            |   |
| Appliance to                               | Execution Policy:                     | ~               | Requires Powershell allow execution policy of Unrestricted.                                                 |            |   |
| Download VMs                               | Memory:                               | 1               | Requires a minimum of 2 GB of allocable RAM for Virtual Machines.                                           |            |   |
| Install Folder                             | Disk:                                 | Override        | Requires a minimum of 10 GB disk space<br>I already have the Virtual Hard Drive downloaded on this machine. |            |   |
| Virtual Switches                           | Recheck Requireme                     | nts             |                                                                                                    |            |   |
| Network Settings                           | CPU Requirement<br>We recommend the h | s<br>ost system | have an 15 or faster processor for dedicated deployments and Xeon se                                        | rver class | 5 |
| Verify Settings                            | processors or better to               | or hosts run    | ning multiple guest instances.                                                                              |            | _ |
| Install                                    |                                       |                 |                                                                                                    |            |   |
|                                            |                                       |                 |                                                                                                    |            |   |
|                                            |                                       |                 |                                                                                                    |            |   |
|                                            |                                       |                 |                                                                                                    |            |   |
|                                            |                                       |                 |                                                                                                    |            |   |
|                                            |                                       |                 | < Back Next >                                                                                               | Cancel     |   |

Alternatively, if you choose to free up some disk space, click **Recheck Requirements** to attempt to continue the installation process.

| internet Access:    | 1          | Requires access to the internet.                                  |
|---------------------|------------|-------------------------------------------------------------------|
| Hardware Platform:  | 1          | Requires installation on physical hardware.                       |
| Hyper-V Enabled:    | 1          | Requires Hyper-V Platform feature installed and enabled.          |
| Hyper-V PS Module:  | 1          | Requires Hyper-V Module for Windows Powershell feature installed. |
| Execution Policy:   | 1          | Requires Powershell allow execution policy of Unrestricted.       |
| Memory:             | 1          | Requires a minimum of 2 GB of allocable RAM for Virtual Machines. |
| Disk:               | ×          | Requires a minimum of 10 GB disk space.                           |
| Recheck Requirement | <u>nts</u> |                                                                   |
| CPU Reguinemente    |            |                                                                   |

Once the system has been configured to meet the disk space requirement, or the disk space requirement has been overridden, click **Next**.

### Step 4 — Enter the Network Detective Account Credentials

In this step, enter your Network Detective account credentials in order to retrieve the list of Appliance IDs available for your account. To do this:

- 1. Enter valid Network Detective account login credentials.
- 2. Click Next.

| Sinspector 2 Installer - v2021.02.02.0 | 1             |                                                                          | _      |        | × |
|----------------------------------------|---------------|--------------------------------------------------------------------------|--------|--------|---|
| ✓Install Target                        | Network I     | Detective Credentials                                                    |        |        | _ |
| ✓Requirements (Hyper-V)                | Log into your | Network Detective account to retrieve a list of available Appliance IDs. |        |        |   |
| Network Detective Credentials          | Usemame:      | user@MyCo.com                                                            |        |        |   |
| Appliance ID                           | Password:     | •••••                                                                    |        |        |   |
| Download VMs                           |               |                                                                          |        |        |   |
| Install Folder                         |               |                                                                          |        |        |   |
| Virtual Switches                       |               |                                                                          |        |        |   |
| Network Settings                       |               |                                                                          |        |        |   |
| Verify Settings                        |               |                                                                          |        |        |   |
| Install                                |               |                                                                          |        |        |   |
|                                        |               |                                                                          |        |        |   |
|                                        |               |                                                                          |        |        |   |
|                                        |               |                                                                          |        |        |   |
|                                        |               |                                                                          |        |        | _ |
|                                        |               | < Back 1                                                                 | Vext > | Cancel |   |

#### **Virtual Appliance ID Requirements**

If during the login process you receive the "No available Appliance IDs are associated with this account" message, contact the Technical Support Team at RapidFire Tools to verify that at least one valid Virtual Appliance ID has been assigned to the user's Network Detective account.

| Network Detective Virtual Appliance Ir | nstaller      |                                                                          | _     |        | × |
|----------------------------------------|---------------|--------------------------------------------------------------------------|-------|--------|---|
| ✓Install Target                        | Network D     | Detective Credentials                                                    |       |        |   |
| ✓Requirements (Hyper-V)                | Log into your | Network Detective account to retrieve a list of available Appliance IDs. |       |        |   |
| Network Detective Credentials          | Usemame:      | user@MyCo.com                                                            |       |        |   |
| Appliance ID                           | Password:     | Invalid login and password                                               |       |        |   |
| Download VMs                           |               |                                                                          |       |        |   |
| Install Folder                         |               |                                                                          |       |        |   |
| Virtual Switches                       |               |                                                                          |       |        |   |
| Network Settings                       |               |                                                                          |       |        |   |
| Verify Settings                        |               |                                                                          |       |        |   |
| Install                                |               |                                                                          |       |        |   |
|                                        |               |                                                                          |       |        |   |
|                                        |               |                                                                          |       |        |   |
|                                        |               |                                                                          |       |        |   |
|                                        |               | < Back N                                                                 | ext > | Cancel |   |

## Step 5 — Select Appliance ID Screen

After the Network Detective login credentials have been authenticated, you must assign an available Appliance ID that has been allocated to the user's Network Detective account to the Virtual Appliance that is being installed.

The Appliance ID Window will display all of the Appliance IDs assigned to the user's account.

To the right of each Appliance ID value is a list of the Software Appliances (i.e. Cyber Hawk, Reporter, and/or Inspector) that are provisioned to operate with each Appliance ID.

| Sinspector 2 Installer - v2021.02.02.0 | 1                                                                                                    | -      |        | × |
|----------------------------------------|----------------------------------------------------------------------------------------------------|--------|--------|---|
| ✔Install Target                        | Appliance ID                                                                                                    |        |        |   |
| ✓ Requirements (Hyper-V)               | Select the Appliance ID you wish to associate with the Virtual Appliance. Ensure that the<br>selected appliance is properly provisioned for the desired features. |        |        |   |
| ✓ Network Detective Credentials        | Available Appliance IDs                                                                                                    |        |        |   |
| ✓ Appliance ID                         | NDA1-24 (Oetector)<br>NDA1-31 (Detector)<br>NDA1-36 (Detector)                                                                                                    |        |        |   |
| Download VMs                           | NDA1-37 (Detector)<br>NDA1-38 (Detector)<br>NDA1-45 (Reporter)                                                                                                    |        |        |   |
| Install Folder                         | NDA1-47 (Detector)<br>NDA1-52 (Detector)<br>NDA1-54 (Detector)                                                                                                    |        |        |   |
| Virtual Switches                       | NDA1-69 (Detector)<br>NDA1-79 (Detector)<br>NDA1-83 (Detector)                                                                                                    |        |        |   |
| Network Settings                       | NDA1-96 (Detector)<br>NDA1-94 (Reporter)                                                                                                    |        |        |   |
| Verify Settings                        |                                                                                                    |        |        |   |
| Install                                |                                                                                                    |        |        |   |
|                                        | Enable automatic updates for the Vitual Appliance.                                                                                                    |        |        |   |
|                                        | Update Ste:      Production      Beta      Alpha                                                                                                    |        |        |   |
|                                        |                                                                                                    |        |        |   |
|                                        | < Back                                                                                                    | Next > | Cancel |   |

Select the Appliance ID that is to be assigned to the Virtual Appliance that is being installed.

Then, choose how to update the appliance. Select whether to update to the **Production**, **Beta**, or **Alpha** version when such updates become available.

#### Record the Appliance ID for the Virtual Appliance Installation

Upon selection of the Appliance ID, the Appliance ID should be recorded so that the user knows which Appliance ID has been associated with the Virtual Appliance's installation.

After selecting and recording the Appliance ID to be assigned to the Virtual Appliance installation, select the Next button to proceed to the next step of downloading the Virtual Machines that are required to complete the Virtual Appliance's installation.

## Step 6 — Download VMs

In this step, download the VM image required to install the virtual appliance:

1. Click **Browse** and select a Download Folder for the VM image.

Note: If you have already downloaded the VM, select its folder.

| Inspector 2 Installer - y2021 02 02 03 | 1                                                                                                    | -        |           | × |
|----------------------------------------|----------------------------------------------------------------------------------------------------|----------|-----------|---|
| ✓Install Taroet                        | Download VMs                                                                                                    |          | 0         | ~ |
| ✓ Requirements (Hyper-V)               | Select the folder to download the VM images, if you have previously downloaded the                                                           |          |           | _ |
| ✓ Network Detective Credentials        | Images, select the tolder where they reside. Press Next to begin the download (if needed).  Permitiand Ender: Particular (Particular double) | Bross    |           |   |
| ✓ Appliance ID                         |                                                                                                    | Biov     | Yarc      |   |
| √ Download VMs                         | Install Package Status: The install image does not exist. Clicking Next will dow<br>image.                                                   | nload ti | ne latest |   |
| Install Folder                         |                                                                                                    |          |           |   |
| Virtual Switches                       |                                                                                                    |          |           |   |
| Network Settings                       |                                                                                                    |          |           |   |
| Verify Settings                        |                                                                                                    |          |           |   |
| Install                                |                                                                                                    |          |           |   |
|                                        |                                                                                                    |          |           |   |
|                                        |                                                                                                    |          |           |   |
|                                        |                                                                                                    |          |           |   |
|                                        | < Back Next                                                                                                    | >        | Cancel    |   |

2. Click **Next** button to initiate the download process. A window will be displayed to present the progress of the VM download process. The Install Package Status bar will display the progress of the VM download.

| Network Detective Virtual Appliance | Installer                                                                                                    | - 0     | l X  |
|-------------------------------------|----------------------------------------------------------------------------------------------------|---------|------|
| ✓Install Target                     | Download VMs                                                                                                    |         |      |
| ✓ Requirements (Hyper-V)            | Select the folder to download the VM images. If you have previously downloaded the<br>images, select the folder where they reside. Press Next to begin the download (if needed). |         |      |
| ✓ Network Detective Credentials     | Download Folder: C:\Users\admin\Downloads\NDA\                                                                                                    | Browse  |      |
| ✓ Appliance ID                      |                                                                                                    |         |      |
| 🗸 Download VMs                      | Install Package Status: 284879373 of 1589437443 bytes transfered (17.9% comp                                                                                                    | olete). |      |
| Install Folder                      |                                                                                                    |         |      |
| Virtual Switches                    | ]                                                                                                    |         |      |
| Network Settings                    | ]                                                                                                    |         |      |
| Verify Settings                     | ]                                                                                                    |         |      |
| Install                             | ]                                                                                                    |         |      |
|                                     |                                                                                                    |         |      |
|                                     |                                                                                                    |         |      |
|                                     |                                                                                                    |         |      |
|                                     |                                                                                                    |         | _    |
|                                     | < Back Next :                                                                                                    | Ca      | ncel |

Once the VM has been downloaded (or you select a folder with a previously downloaded VM), the **Install Package Status** will be updated.

| Network Detective Virtual Appliance In | nstaller                                                                                                    | -   |        | × |
|----------------------------------------|----------------------------------------------------------------------------------------------------|-----|--------|---|
| ✓ Install Target                       | Download VMs                                                                                                    |     |        |   |
| ✓Requirements (Hyper-V)                | Select the folder to download the VM images. If you have previously downloaded the<br>images, select the folder where they reside. Press Next to begin the download (if needed). |     |        |   |
| ✓ Network Detective Credentials        | Download Folder: C:\Users\admin\Downloads\NDA\                                                                                                    | Bro | wse    |   |
| ✓ Appliance ID                         |                                                                                                    |     |        |   |
| ✓ Download VMs                         | Install Package Status: Downloaded                                                                                                    |     |        |   |
| Install Folder                         |                                                                                                    |     |        |   |
| Virtual Switches                       |                                                                                                    |     |        |   |
| Network Settings                       |                                                                                                    |     |        |   |
| Verify Settings                        |                                                                                                    |     |        |   |
| Install                                |                                                                                                    |     |        |   |
|                                        |                                                                                                    |     |        |   |
|                                        |                                                                                                    |     |        |   |
|                                        |                                                                                                    |     |        |   |
|                                        | < Back Nex                                                                                                    | t > | Cancel |   |

3. Once the VMs have been downloaded or made available for installation, click Next.

## Step 7 — Select Folder to Install Virtual Appliance

1. Click **Browse** and select an install folder for the appliance program files.

**Note:** The default installation folder is the system's Hyper-V location folder.

| Retwork Detective Virtual Appliance | e Installer                                                                                                    | -      |       | X |
|-------------------------------------|----------------------------------------------------------------------------------------------------|--------|-------|---|
| ✓ Install Target                    | Install Folder                                                                                                    |        |       |   |
| ✓Requirements (Hyper-V)             | Select the folder to install the Virtual Machines. This is the folder the virtual hard drives<br>(.vhdx) will reside. |        |       |   |
| ✓ Network Detective Credentials     | Install Folder: C:\ProgramData\Microsoft\Windows\HyperM                                                               | Br     | owse  |   |
| ✓ Appliance ID                      |                                                                                                    |        |       |   |
| ✓ Download VMs                      |                                                                                                    |        |       |   |
| ✓ Install Folder                    |                                                                                                    |        |       |   |
| Virtual Switches                    |                                                                                                    |        |       |   |
| Network Settings                    |                                                                                                    |        |       |   |
| Verify Settings                     |                                                                                                    |        |       |   |
| Install                             |                                                                                                    |        |       |   |
|                                     |                                                                                                    |        |       |   |
|                                     |                                                                                                    |        |       |   |
|                                     |                                                                                                    |        |       |   |
|                                     |                                                                                                    |        |       | _ |
|                                     | < Back N                                                                                                    | lext > | Cance | 1 |

2. Click **Next** to continue the installation process and configure the required Virtual Switches.

## Step 8 — Configure Required Virtual Switches

**Important:** The appliance requires an **External Virtual Switch** to be configured within the Hyper-V instance. The switch is necessary for the appliance to be installed and function.

In this step, you can either:

- Use an existing external Virtual Switch
- Create a new Virtual Switch on an existing network interface

#### Using an Existing External Virtual Switch

1. Select the Use an existing external Virtual Switch option.

| Network Detective Virtual Appliance I | nstaller                                                                   | - 0                                                                                                    | ×      |
|---------------------------------------|----------------------------------------------------------------------------|----------------------------------------------------------------------------------------------------|--------|
| ✓Install Target                       | Virtual Switches                                                           |                                                                                                    |        |
| Requirements (Hyper-V)                | External Virtual Switch                                                    |                                                                                                    |        |
| ✓ Network Detective Credentials       | The External Virtual Switch is used<br>and the Internet. Please select whi | by the Virtual Appliance to communicate with the corporate network<br>ich Network Adapter the External Virtual Switch should use. |        |
| ✓ Appliance ID                        | Use an existing external Virtual                                           | Switch                                                                                                    |        |
| ✓ Download VMs                        | External Virtual Switches:                                                 | NDA-External-VS [Realtek PCIe GBE Family Controller]                                                                              | $\sim$ |
| lastall Folder                        | Create a new Virtual Switch on                                             | an existing network interface                                                                                                    |        |
| Install Folder                        | * Only network interfaces t                                                | hat are not currently configured in an existing Virtual Switch will be shown                                                      |        |
| Virtual Switches                      | Network Interface:                                                         | Intel(R) Dual Band Wireless-AC 3165                                                                                               | $\sim$ |
| Network Settings                      | Virtual Switch Name:                                                       | NDA-External-VS                                                                                                    |        |
| Verify Settings                       |                                                                            |                                                                                                    |        |
| Install                               |                                                                            |                                                                                                    |        |
|                                       |                                                                            |                                                                                                    |        |
|                                       |                                                                            |                                                                                                    |        |
|                                       |                                                                            |                                                                                                    |        |
|                                       |                                                                            |                                                                                                    |        |
|                                       |                                                                            | < Back Next > Cano                                                                                                    | el     |

- 2. Use the drop-down menu to select a switch from a list of those available on the Hyper-V system.
- 3. Click **Next** button to continue the installation process.

#### Creating and Selecting a new External Virtual Switch

If the system being used is a new Hyper-V system and no External Virtual Switches are set-up and available, or if you wish to create an External Virtual Switch to use with the appliance:

1. Select the **Create a new Virtual Switch on an existing Network Interface** option.

| Stework Detective Virtual Appliance In | staller                                                                    |                                                                                                    | -                |        | × |
|----------------------------------------|----------------------------------------------------------------------------|----------------------------------------------------------------------------------------------------|------------------|--------|---|
| ✓Install Target                        | Virtual Switches                                                           |                                                                                                    |                  |        |   |
| ✓ Requirements (Hyper-V)               | External Virtual Switch                                                    |                                                                                                    |                  |        |   |
| ✓Network Detective Credentials         | The External Virtual Switch is used<br>and the Internet. Please select whi | by the Virtual Appliance to communicate with the corpora<br>ich Network Adapter the External Virtual Switch should u | ste netwo<br>se. | rk     |   |
| ✓ Appliance ID                         | O Use an existing external Virtual                                         | Switch                                                                                                    |                  |        |   |
| ✓ Download VMs                         | External Virtual Switches:                                                 | - no available external virtual switches -                                                                           |                  |        | ~ |
| ✓Install Folder                        | Create a new Virtual Switch on<br>"Only network interfaces t               | an existing network interface<br>hat are not currently configured in an existing Virtual Swit                        | ch will be       | shown. |   |
| ✓ Virtual Switches                     | Network Interface:                                                         | Intel(R) Ethernet Connection I217-LM                                                                                 |                  |        | ~ |
| Network Settings                       | Virtual Switch Name:                                                       | NDA-External-VS                                                                                                    |                  |        |   |
| Verify Settings                        |                                                                            |                                                                                                    |                  |        |   |
| Install                                |                                                                            |                                                                                                    |                  |        |   |
|                                        |                                                                            |                                                                                                    |                  |        |   |
|                                        |                                                                            |                                                                                                    |                  |        |   |
|                                        |                                                                            |                                                                                                    |                  |        |   |
|                                        |                                                                            |                                                                                                    |                  |        |   |
|                                        |                                                                            | < Back Next                                                                                                    | >                | Cancel | 1 |

2. Next, select the Network Interface.

**Note:** Do not use a Wireless NIC as the Network Interface for the External Virtual Switch.

- 3. Type in the name of the new External Virtual Switch.
- 4. Click Next.

## Step 9 — Define Network Settings

In this step, the Appliance can use an IP Address assigned by DHCP or a static IP address that you define.

#### Network Settings using DHCP

To set up the Appliance to obtain an IP address and DNS server information automatically:

1. Select the "Obtain and IP address and DNS servers automatically (DHCP)" option.

| Stework Detective Virtual Appliance | e installer                 |                               |          | -      |       | × |
|-------------------------------------|-----------------------------|-------------------------------|----------|--------|-------|---|
| ✓Install Target                     | Network Settings            |                               |          |        |       |   |
| Requirements (Hyper-V)              | Obtain an IP address and I  | DNS servers automatically (DF | ICP)     |        |       |   |
| ✓Network Detective Credentials      | O Use the following network | setting (Static)              |          |        |       |   |
| ✓ Appliance ID                      | IP Address:<br>Subnet Mask: | 255.255.255.0 - /24 (Class (  |          |        |       |   |
| ✓ Download VMs                      | Default Gateway:            |                               |          |        |       |   |
| ✓ Install Folder                    | Alternate DNS Server:       | (0)                           | otional) |        |       |   |
| ✔ Virtual Switches                  | 7                           |                               |          |        |       |   |
| Network Settings                    |                             |                               |          |        |       |   |
| Verify Settings                     |                             |                               |          |        |       |   |
| Install                             |                             |                               |          |        |       |   |
|                                     |                             |                               |          |        |       |   |
|                                     |                             |                               |          |        |       |   |
|                                     |                             |                               |          |        |       |   |
|                                     |                             |                               | < Back   | Next > | Cance |   |

2. Click Next.

#### Network Settings using a Static IP Address

To define a static IP address for use by the Appliance:

- 1. Select the "Use the following network settings (Static)" option.
- 2. Next, define the IP Address, Subnet Mask, Default Gateway, Preferred DNS Server, and the Alternate DNS Server. The Alternate DNS Server setting is optional.

| Se Network Detective Virtual Appliance | e Installer                               |                                  |          | -     |       | × |
|----------------------------------------|-------------------------------------------|----------------------------------|----------|-------|-------|---|
| ✓ Install Target                       | Network Settings                          |                                  |          |       |       |   |
| ✓ Requirements (Hyper-V)               | Obtain an IP address and I                | DNS servers automatically (DHCP) |          |       |       |   |
| ✓ Network Detective Credentials        | Use the following network :               | setting (Static)                 |          |       |       |   |
| ✓ Appliance ID                         | IP Address:                               | 192.168.1.101                    |          |       |       |   |
| ✓ Download VMs                         | Subnet Mask:                              | 255.255.255.0 - /24 (Class C) ~  |          |       |       |   |
| ✓ Install Folder                       | Default Gateway:<br>Preferred DNS Server: | 192.168.1.1                      |          |       |       |   |
| ✓Virtual Switches                      | Alternate DNS Server:                     | [192.168.1.11] (optional)        |          |       |       |   |
| Network Settings                       | 1                                         |                                  |          |       |       |   |
| Verify Settings                        | 1                                         |                                  |          |       |       |   |
| Install                                |                                           |                                  |          |       |       |   |
|                                        |                                           |                                  |          |       |       |   |
|                                        |                                           |                                  |          |       |       |   |
|                                        |                                           |                                  |          |       |       |   |
|                                        |                                           |                                  |          |       |       | _ |
|                                        |                                           |                                  | < Back N | ext > | Cance |   |

3. Click Next.

### Step 10 — Proxy Settings

When installing any RapidFire Tools Virtual Appliance (Cyber Hawk, Inspector 2, Reporter, and Audit Guru), you can specify a proxy server.

| Ins              | taller - v2018.07.30.01           |                  |    | —             |        | × |
|------------------|-----------------------------------|------------------|----|---------------|--------|---|
| ]                | Proxy Settings                    |                  |    |               |        |   |
| 1                | A Proxy Server is Required to Acc | ess the Internet |    |               |        |   |
|                  | Server:                           | Port:            | 80 |               | *      |   |
| -                | Usemame:                          | Password:        |    |               |        |   |
|                  |                                   |                  |    | Test Proxy Se | ttings |   |
|                  |                                   |                  |    |               |        |   |
| 1                |                                   |                  |    |               |        |   |
| $\left  \right $ |                                   |                  |    |               |        |   |
|                  |                                   |                  |    |               |        |   |
|                  |                                   |                  |    |               |        |   |

You will need:

- Server name or IP address
- Port
- Username
- Password

Tip: Click **Test Proxy Settings** to be sure you can connect successfully.

## Step 11 — Verify Settings Prior to Installation

Prior to completion of the installation process, the **Installer** will present the **Verify Settings** window.

Check, and, if necessary, modify the **Appliance ID**, **Install Folder**, the **Virtual Switches** configuration, and the **Virtual Hard Drive** locations.

| Network Detective Virtual Appliance In | astaller                         |                                                                                                    |        |        | × |
|----------------------------------------|----------------------------------|----------------------------------------------------------------------------------------------------|--------|--------|---|
| ✓Install Target                        | Verify Settings                  |                                                                                                    |        |        |   |
| ✓ Requirements (Hyper-V)               | Configuration                    |                                                                                                    |        |        |   |
| ✓ Network Detective Credentials        | Appliance ID:<br>Install Folder: | NDA1-69 (Detector)<br>C:\ProgramData\Microsoft\Windows\Hyper-V                                              |        |        |   |
| ✓ Appliance ID                         | Virtual Machine                  | _                                                                                                    |        |        |   |
| ✓ Download VMs                         | Hard Drive:<br>Switch:           | C:\ProgramData\Microsoft\Windows\Hyper-V\NDA1-69vhdx<br>NDA-External-VS [Intel(R) Ethernet Connection I2LM] |        |        |   |
| ✓Install Folder                        | Network Settings                 | (an DHCD)                                                                                                   |        |        |   |
| ✓Virtual Switches                      | IF Address.                      | (use DHCF)                                                                                                  |        |        |   |
| ✓ Network Settings                     |                                  |                                                                                                    |        |        |   |
| ✓ Verify Settings                      |                                  |                                                                                                    |        |        |   |
| Install                                |                                  |                                                                                                    |        |        |   |
|                                        |                                  |                                                                                                    |        |        |   |
|                                        |                                  |                                                                                                    |        |        |   |
|                                        |                                  |                                                                                                    |        |        |   |
|                                        |                                  | < Back Ins                                                                                                  | tall > | Cancel | _ |
|                                        |                                  |                                                                                                    |        |        | _ |

After verifying the settings are correct, click the **Install** button.

This action will start the Virtual Appliance's installation on the Hyper-V based system.

## Step 12 — Monitor Installation Progress Status

In this step, the installer details the status of the tasks performed during the installation.

| ✓Install Target                 | Install       | 6                                                         |                                 |
|---------------------------------|---------------|-----------------------------------------------------------|---------------------------------|
| ✓ Requirements (Hyper-V)        | Installing    | g the Network Detective appliance. This process typically | takes between 10-20 minutes.    |
| ✓ Network Detective Credentials | Applian       | ce ID: NDA1-69 (Detector)                                 | Notae                           |
| <i></i>                         |               | Extract Virtual Machine                                   | Completed                       |
| Appliance ID                    | 16            | Create External Virtual Switch                            | Creating external vitual switch |
| Download VMs                    |               | Create Virtual Machine                                    |                                 |
|                                 | +             | Configure Network Settings                                |                                 |
| ✓ Install Folder                |               | Obtain IP Address                                         |                                 |
| Netwood Constantion             |               | Check VM Configuration Status                             |                                 |
| Vintual Switches                |               | Configure Virtual Appliance Settings                      |                                 |
| Network Settings                |               | Appliance Services Running                                |                                 |
|                                 | $+$ $\square$ | Update Virtual Appliance to Latest Version (via Internet) |                                 |
| Verify Settings                 |               |                                                           | View Install Lo                 |
| Install                         |               |                                                           |                                 |
|                                 | -             |                                                           |                                 |
|                                 |               |                                                           |                                 |
|                                 |               |                                                           |                                 |
|                                 |               |                                                           |                                 |
|                                 |               |                                                           |                                 |
|                                 |               |                                                           |                                 |
|                                 |               |                                                           |                                 |
|                                 |               |                                                           | < Back Finish Cancel            |

If any installation task fails to complete, you can read a description of the issue in the Notes column.

When a **Task** during the installation process fails to complete, the appliance installation process is terminated. Click **Retry Install Now** to attempt the installation again.

When the installation process is successfully completed, a confirmation window will appear.

| ✓ Install Target                | Install   |                                                                                  |                              |
|---------------------------------|-----------|----------------------------------------------------------------------------------|------------------------------|
| ✓ Requirements (Hyper-V)        | Installin | g the Network Detective appliance. This process typically                        | takes between 10-20 minutes. |
| ✓ Network Detective Credentials | Applian   | ce ID: NDA1-69 (Detector)                                                        | Notes                        |
|                                 |           | Task<br>Extract Vistual Machine                                                  | Notes<br>Completed           |
| Appliance ID                    |           | Create Estemal Vistual Suitch                                                    | Completed                    |
| Developed VMa                   |           | Create Vitual Machine                                                            | Onerational                  |
| Download vivis                  |           | Configure Network Settings                                                       | DHCP enabled                 |
| ✓ Install Folder                |           | Obtain IP Address                                                                |                              |
|                                 |           | Check VM Configuration Status                                                    | Ready to be configured.      |
| Virtual Switches                | V         | Configure Virtual Appliance Settings                                             | Completed                    |
| (New Jones                      |           | Appliance Services Running                                                       | Running                      |
| V Network Settings              |           | Update Virtual Appliance to Latest Version (via Internet)                        | Completed                    |
| ✓ Verify Settings               |           |                                                                                  | View Install Log             |
| 🗸 Install                       |           | Installation Complete                                                            |                              |
|                                 |           | Congratulations! The Network Detective Appliance installed and is ready for use. | ce has been                  |

**Tip:** After installing the appliance, be sure to double check that it meets the <u>Virtual</u> <u>Appliance Operational System Requirements</u>.

**Note:** During the user's Remote Access to the Hyper-V system used to perform the Virtual Appliance installation, the user may experience a temporary loss of Remote Access connectivity.

In cases, where the user that is remotely accessing the Hyper-V system in order to perform the installation of the Virtual Appliance, and the user creates a new External Virtual Switch for the Virtual Appliance's use, the established remote access network connection will be momentarily terminated by the Hyper-V system.

The remote access software used to access the system should issue one or more retries to re-establish the remote access connection to the Hyper-V system to enable the user to complete the Virtual Appliance installation process.

# Step 13 — Confirm that Appliance Meets Operational Requirements

Once you install the appliance, be sure that it meets the Operational Requirements:

- 6 GB Available RAM
- 20 GB Hard Drive Space

## Cyber Hawk Installation Procedure for VMware

To perform the installation of the **Virtual Appliance for VMware**, please follow the instructions below.

Step 1 — Download and Run the Virtual Appliance Installer

The **Installer** file is a self-extracting ZIP file that is used to initiate the installation of the **Virtual Appliance** on the host system. To begin the installation procedure:

 Download and run the Cyber Hawk Virtual Appliance Installer file at <u>https://www.rapidfiretools.com/nd</u>. The Installer file is named RapidFireToolsApplianceSetup.exe.

**Important:** Be sure to download the "Virtual Appliance Installer", and NOT the RapidFire Tools Server installer.

2. After downloading the installer, right click on **RapidFireToolsApplianceSetup.exe** and click **Run as Administrator**.

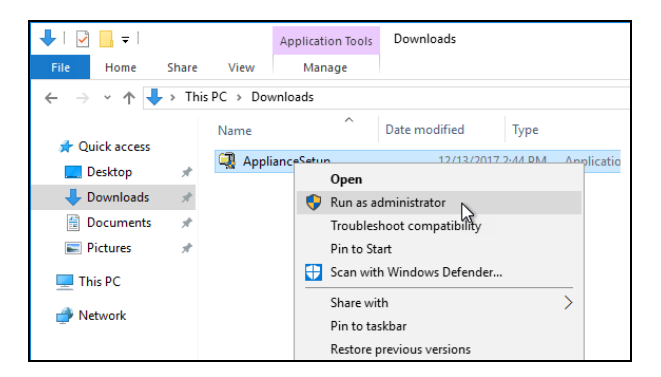

3. Use the Unzip option to unzip the files into a folder location of your choice and start

#### the installation program.

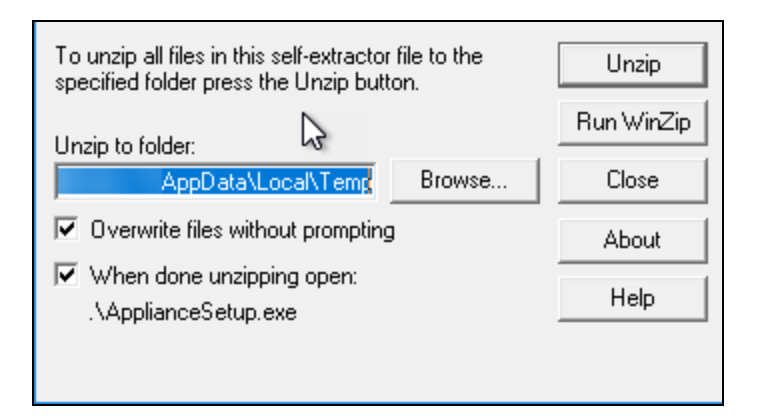

**Important:** You must have Administrator privileges and access rights in order to complete the installation process successfully.

## Step 2 — Select Target

1. Select the VMware option to install on a VMware enabled system.

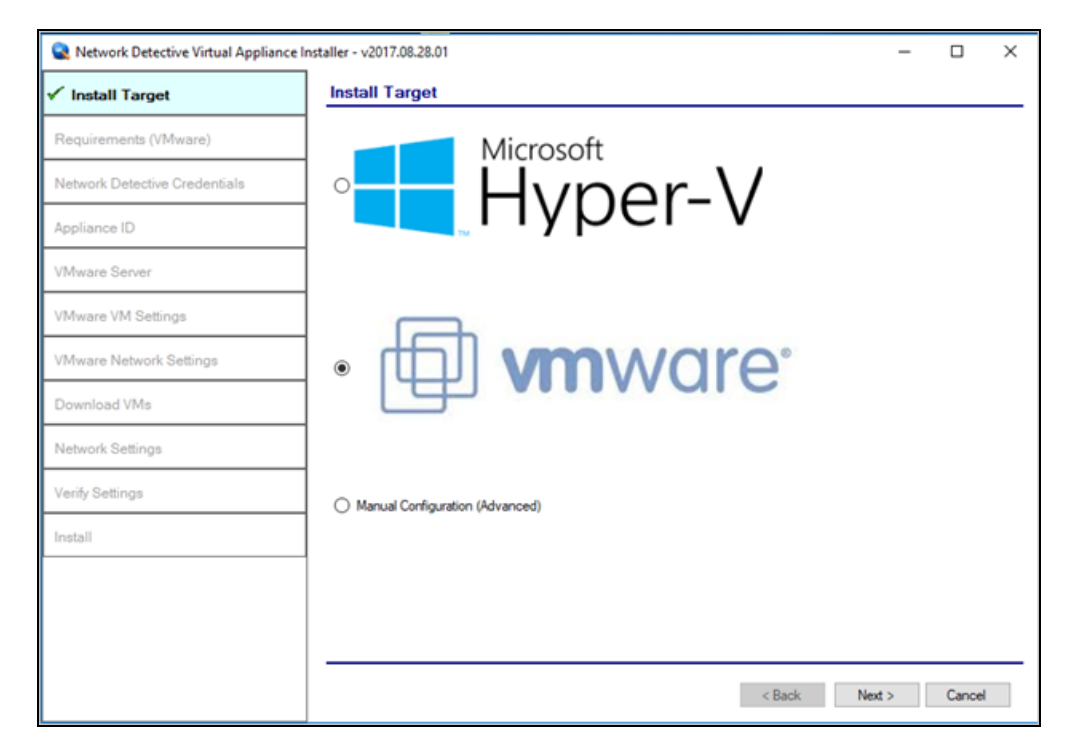

2. Select the **Next** button to proceed with the installation.

### Step 3 — Verification that Installation Requirements are Met

In this step, the installer checks to see if the host system meets the system requirements. These requirements include:

- Internet access
- VMware vSphere PowerCLI 6.3 or higher installed

| Network Detective Virtual Appliance Ir | nstaller - v2017.08.28.01 |          |                                                           | - |        | × |
|----------------------------------------|---------------------------|----------|-----------------------------------------------------------|---|--------|---|
| ✔Install Target                        | Checking Minim            | um Insta | allation Requirements for VMware                          |   |        |   |
| ✓ Requirements (VMware)                | Internet Access:          | ×.       | Requires access to the internet.                          |   |        |   |
| Network Detective Credentials          | PowerCLI 6.3:             | 1        | Requires VMware vSphere PowerCLI 6.3 or higher installed. |   |        |   |
| Appliance ID                           | Hocheck Requirem          | -        |                                                           |   |        |   |
| VMware Server                          |                           |          |                                                           |   |        |   |
| VMware VM Settings                     |                           |          |                                                           |   |        |   |
| VMware Network Settings                |                           |          |                                                           |   |        |   |
| Download VMs                           |                           |          |                                                           |   |        |   |
| Network Settings                       |                           |          |                                                           |   |        |   |
| Verify Settings                        |                           |          |                                                           |   |        |   |
| Install                                |                           |          |                                                           |   |        |   |
|                                        |                           |          |                                                           |   |        |   |
|                                        |                           |          |                                                           |   |        |   |
|                                        |                           |          |                                                           |   |        | _ |
|                                        |                           |          | < Back Next                                               | > | Cancel |   |

When all requirements are checked successfully, click Next.

## Step 4 — Enter the Network Detective Account Credentials

In this step, enter your Network Detective account credentials in order to retrieve the list of Appliance IDs available for your account. To do this:

- 1. Enter valid Network Detective account login credentials.
- 2. Click Next.

| Retwork Detective Virtual Appliance Ir | staller - v2017.0 | 8.28.01                                                                  | -      |        | × |
|----------------------------------------|-------------------|--------------------------------------------------------------------------|--------|--------|---|
| ✔Install Target                        | Network I         | Detective Credentials                                                    |        |        |   |
| ✓Requirements (VMware)                 | Log into your     | Network Detective account to retrieve a list of available Appliance IDs. |        |        |   |
| Network Detective Credentials          | Usemame:          | seniortech@yountcompany.com                                              |        |        |   |
| Appliance ID                           | Password:         |                                                                          |        |        |   |
| VMware Server                          |                   |                                                                          |        |        |   |
| VMware VM Settings                     |                   |                                                                          |        |        |   |
| VMware Network Settings                |                   |                                                                          |        |        |   |
| Download VMs                           |                   |                                                                          |        |        |   |
| Network Settings                       |                   |                                                                          |        |        |   |
| Verify Settings                        |                   |                                                                          |        |        |   |
| Install                                |                   |                                                                          |        |        |   |
|                                        |                   |                                                                          |        |        |   |
|                                        |                   |                                                                          |        |        |   |
|                                        |                   |                                                                          |        |        | _ |
|                                        |                   | < Back                                                                   | Next > | Cancel |   |

#### **Virtual Appliance ID Requirements**

If during the login process you receive the "No available Appliance IDs are associated with this account" message, contact the Technical Support Team at RapidFire Tools to verify that at least one valid Virtual Appliance ID has been assigned to the user's Network Detective account.

### Step 5 — Select Appliance ID Screen

After the Network Detective login credentials have been authenticated, you must assign an available Appliance ID that has been allocated to the user's Network Detective account to the Virtual Appliance that is being installed. The Appliance ID Window will display all of the Appliance IDs assigned to the user's account.

To the right of each Appliance ID value is a list of the Software Appliances (i.e. Cyber Hawk, Reporter, and/or Inspector) that are provisioned to operate with each Appliance ID.

| Retwork Detective Virtual Appliance In | staller - v2017.08.28.01                                                                                                    | -     |        | × |
|----------------------------------------|----------------------------------------------------------------------------------------------------|-------|--------|---|
| ✔Install Target                        | Appliance ID                                                                                                    |       |        |   |
| ✓Requirements (VMware)                 | Select the Appliance ID you wish to associate with the Virtual Appliance. Ensure that the<br>selected appliance is properly provisioned for the desired features. |       |        |   |
| ✓Network Detective Credentials         | Available Appliance IDs                                                                                                    |       |        |   |
| ✓ Appliance ID                         | NDA1: (Detector)<br>NDA1: (Detector)<br>NDA1: (Reporter)                                                                                                    |       |        |   |
| VMware Server                          |                                                                                                    |       |        |   |
| VMware VM Settings                     |                                                                                                    |       |        |   |
| VMware Network Settings                |                                                                                                    |       |        |   |
| Download VMs                           |                                                                                                    |       |        |   |
| Network Settings                       |                                                                                                    |       |        |   |
| Verify Settings                        |                                                                                                    |       |        |   |
| Install                                | Enable automatic updates for the Virtual Appliance.                                                                                                    |       |        |   |
|                                        | Update Site:      Production      Beta      Alpha                                                                                                    |       |        |   |
|                                        |                                                                                                    |       |        |   |
|                                        | < Back N                                                                                                    | ext > | Cancel |   |

Select the Appliance ID that is to be assigned to the Virtual Appliance that is being installed.

Then, choose how to update the appliance. Select whether to update to the **Production**, **Beta**, or **Alpha** version when such updates become available.

#### Record the Appliance ID for the Virtual Appliance Installation

Upon selection of the Appliance ID, the Appliance ID should be recorded so that the user knows which Appliance ID has been associated with the Virtual Appliance's installation.

After selecting and recording the Appliance ID to be assigned to the Virtual Appliance installation, select the Next button to proceed to the next step of downloading the Virtual Machines that are required to complete the Virtual Appliance's installation.

## Step 6 — Set VMware Server Credentials

In the VMware Server window, enter the VMware Server account IP Address/Name and login credentials used to access your VMware Server that will be used to operate the Virtual Appliance.

This should be the same information used in the VMware vSphere Client program used in your environment to access the **VMware Server**.

| Network Detective Virtual Appliance In the second second secon | nstaller - v2017.08.28.01                      |                                                                                                    | -      |        | × |
|----------------------------------------------------------------------------------------------------|------------------------------------------------|----------------------------------------------------------------------------------------------------|--------|--------|---|
| ✓Install Target                                                                                                    | VMware Serve                                   | r                                                                                                    |        |        |   |
| ✓Requirements (VMware)                                                                                                    | Please enter the setti<br>the same information | ng to connect to the remote VMware Server. This should be<br>entered in the VMware vSphere Client program. |        |        |   |
| ✓ Network Detective Credentials                                                                                                    | IP address / Name:                             |                                                                                                    |        |        |   |
| ✓ Appliance ID                                                                                                    | User name:                                     | root                                                                                                    |        |        |   |
| VMware Server                                                                                                    | Password:                                      | *******                                                                                                    |        |        |   |
| VMware VM Settings                                                                                                    |                                                |                                                                                                    |        |        |   |
| VMware Network Settings                                                                                                    |                                                |                                                                                                    |        |        |   |
| Download VMs                                                                                                    |                                                |                                                                                                    |        |        |   |
| Network Settings                                                                                                    |                                                |                                                                                                    |        |        |   |
| Verify Settings                                                                                                    |                                                |                                                                                                    |        |        |   |
| Install                                                                                                    |                                                |                                                                                                    |        |        |   |
|                                                                                                    |                                                |                                                                                                    |        |        |   |
|                                                                                                    |                                                |                                                                                                    |        |        |   |
|                                                                                                    |                                                | < Back                                                                                                    | Next > | Cancel |   |

Select the **Next** button to proceed with the installation.

## Step 7 — Set VMware Server Settings

Select and enter in the VMware Server's **Datastore** and **Resource Pool** settings information in the fields presented in the VMware VM Settings window.

| Structure Virtual Appliance     | e Installer - v2017.08 | .28.01                    | -   |       | × |
|---------------------------------|------------------------|---------------------------|-----|-------|---|
| ✓Install Target                 | VMware V               | M Settings                |     |       |   |
| ✓Requirements (VMware)          | Datastore:             | Satastore 1               |     | ~     |   |
| ✓ Network Detective Credentials | Resource:              | (DataCenter)     (VMHost) |     |       |   |
| ✓ Appliance ID                  | 1                      |                           |     |       |   |
| ✓ VMware Server                 | 7                      |                           |     |       |   |
| VMware VM Settings              |                        |                           |     |       |   |
| VMware Network Settings         | 1                      |                           |     |       |   |
| Download VMs                    | ]                      |                           |     |       |   |
| Network Settings                | ]                      |                           |     |       |   |
| Verify Settings                 |                        |                           |     |       |   |
| Install                         |                        |                           |     |       |   |
|                                 |                        |                           |     |       |   |
|                                 |                        |                           |     |       |   |
|                                 |                        |                           | _   |       | _ |
|                                 |                        | < Back Nex                | d > | Cance | 1 |

Select the **Next** button to proceed with the installation.

## Step 8 — Set VMware Network Settings

Select the **External Port Group** that will be used by the **Virtual Appliance** to communicate with your network.

**Note:** If there are no existing switches or **External Port Groups** available, then use vSphere to create one, and select the Refresh link in the **VMware Network Settings** window to make the **External Port Group** you created available for selection.

| Stream Network Detective Virtual Appliance In | nstaller - v2017.08.28.01                               |                                                                                                    | -         |              | ×     |
|-----------------------------------------------|---------------------------------------------------------|----------------------------------------------------------------------------------------------------|-----------|--------------|-------|
| ✓Install Target                               | VMware Network Se                                       | ettings                                                                                                    |           |              |       |
| ✓ Requirements (VMware)                       | External Port Group                                     |                                                                                                    |           |              |       |
| ✓ Network Detective Credentials               | The External Virtual Swit<br>Please select which Net    | tch is used by the Virtual Appliance to communicate with the corporate r<br>work Adapter the External Virtual Switch should use. | network a | and the Inte | emet. |
| ✓ Appliance ID                                | If there are no exisiting s<br>update the dropdown list | witches or port groups, please use the vSphere client to create one. Us<br>t.                                                    | e the Re  | fresh butto  | n to  |
| ✓VMware Server                                | External Port Groups:                                   | VM Network                                                                                                    | ~         | Refresh      |       |
| ✓VMware VM Settings                           |                                                         |                                                                                                    |           |              |       |
| VMware Network Settings                       |                                                         |                                                                                                    |           |              |       |
| Download VMs                                  |                                                         |                                                                                                    |           |              |       |
| Network Settings                              |                                                         |                                                                                                    |           |              |       |
| Verify Settings                               |                                                         |                                                                                                    |           |              |       |
| Install                                       |                                                         |                                                                                                    |           |              |       |
|                                               |                                                         |                                                                                                    |           |              |       |
|                                               |                                                         |                                                                                                    |           |              |       |
|                                               |                                                         |                                                                                                    |           |              | _     |
|                                               |                                                         | < Back Nex                                                                                                    | t>        | Cancel       |       |

Select the **Next** button to proceed with the installation.

## Step 9 — Initiate the Download VM Process

In this step of the **Virtual Appliance's** installation process, the window below will be displayed to indicate that the VM required to install the **Virtual Appliance** have not been downloaded at this point of the installation process.

| Retwork Detective Virtual Appliance | Installer - v2017.08.28.01                                                                                                    | -        |        | × |
|-------------------------------------|----------------------------------------------------------------------------------------------------|----------|--------|---|
| ✓Install Target                     | Download VMs                                                                                                    |          |        |   |
| ✓Requirements (VMware)              | Select the folder to download the VM images. If you have previously downloaded the<br>images, select the folder where they reside. Press Next to begin the download (if needed). |          |        |   |
| ✓ Network Detective Credentials     | Download Folder: CAUsers AppData\Local\Temp\                                                                                                    | Browse   |        |   |
| ✓ Appliance ID                      |                                                                                                    |          |        |   |
| ✓VMware Server                      | Install Package Status: The install image does not exist. Clicking Next will down image.                                                                                         | load the | latest |   |
| ✓VMware VM Settings                 | ]                                                                                                    |          |        |   |
| ✓VMware Network Settings            | ]                                                                                                    |          |        |   |
| ✓ Download VMs                      | ]                                                                                                    |          |        |   |
| Network Settings                    | ]                                                                                                    |          |        |   |
| Verify Settings                     | ]                                                                                                    |          |        |   |
| Install                             | ]                                                                                                    |          |        |   |
|                                     |                                                                                                    |          |        |   |
|                                     |                                                                                                    |          |        |   |
|                                     |                                                                                                    |          |        | _ |
|                                     | < Back Ne                                                                                                    | ext >    | Cance  | 4 |

To proceed with downloading the required VM, the user must select the folder that is to be used to store the VM that are about to be downloaded.

Then select the **Next** button to initiate the download process. A window will be displayed to present the progress of the VM download process.

# Step 10 — View VM Download Progress and Install Package Status

During the VM download process, the Install Package Status bar will display the progress of the VM download.

| Retwork Detective Virtual Appliance In | nstaller - v2017.08.28.01                                                                                                    | -        |       | × |
|----------------------------------------|----------------------------------------------------------------------------------------------------|----------|-------|---|
| ✓Install Target                        | Download VMs                                                                                                    |          |       |   |
| ✓Requirements (VMware)                 | Select the folder to download the VM images. If you have previously downloaded the<br>images, select the folder where they reside. Press Next to begin the download (if needed). |          |       |   |
| ✓ Network Detective Credentials        | Download Folder: C:\Usen\ \AppData\Loca\\Temp\                                                                                                    | Browse   |       |   |
| ✓Appliance ID                          |                                                                                                    |          |       |   |
| ✓VMware Server                         | Install Fackage Status. 2848/33/3 of 158343/443 bytes transfered (1/.3% con                                                                                                    | ipiete). |       |   |
| ✓VMware VM Settings                    |                                                                                                    |          |       |   |
| ✓VMware Network Settings               |                                                                                                    |          |       |   |
| ✓ Download VMs                         |                                                                                                    |          |       |   |
| Network Settings                       |                                                                                                    |          |       |   |
| Verify Settings                        |                                                                                                    |          |       |   |
| Install                                |                                                                                                    |          |       |   |
|                                        |                                                                                                    |          |       |   |
|                                        |                                                                                                    |          |       |   |
|                                        |                                                                                                    |          |       | _ |
|                                        | < Back 1                                                                                                    | Vext >   | Cance | 1 |

Once the VM have been downloaded, or when the user selects a folder where the VM bundle has already been downloaded, the **Install Package Status** in the **Download VM** window will be updated to indicate that the VM have been "downloaded" as displayed below.

| Network Detective Virtual Appliance In | nstaller - v2017.08.28.01                                                                                                    | -      |        | × |
|----------------------------------------|----------------------------------------------------------------------------------------------------|--------|--------|---|
| ✓Install Target                        | Download VMs                                                                                                    |        |        |   |
| ✓Requirements (VMware)                 | Select the folder to download the VM images. If you have previously downloaded the<br>images, select the folder where they reside. Press Next to begin the download (if needed). |        |        |   |
| ✓ Network Detective Credentials        | Download Folder: C:\Users\ \AppData\Local\Temp\                                                                                                    | Browse |        |   |
| ✓ Appliance ID                         |                                                                                                    |        |        |   |
| ✓VMware Server                         | Install Package Status: Downloaded                                                                                                    |        |        |   |
| ✓VMware VM Settings                    |                                                                                                    |        |        |   |
| ✓VMware Network Settings               |                                                                                                    |        |        |   |
| ✓ Download VMs                         |                                                                                                    |        |        |   |
| Network Settings                       |                                                                                                    |        |        |   |
| Verify Settings                        |                                                                                                    |        |        |   |
| Install                                |                                                                                                    |        |        |   |
|                                        |                                                                                                    |        |        |   |
|                                        |                                                                                                    |        |        |   |
|                                        |                                                                                                    |        |        | _ |
|                                        | < Back 1                                                                                                    | lext > | Cancel |   |

Once the VM have been downloaded or available for installation, proceed with **Virtual Appliance** installation process by selecting the **Next** button.

The next window displayed enables the user to select the folder to be used for the **Virtual Appliance's** installation

## Step 11 — Define Network Settings

In this step of the **Virtual Appliance's** installation process, the window below will be displayed to enable you to assign the Network Settings for the installation.

| Sinspector 2 Installer - v2021.02.02 | 01                                            |                                   |        | -      |        | × |
|--------------------------------------|-----------------------------------------------|-----------------------------------|--------|--------|--------|---|
| ✔ Install Target                     | Network Settings                              |                                   |        |        |        |   |
| Requirements (VMware)                | Obtain an IP address and I                    | DNS servers automatically (DHCP)  |        |        |        |   |
| ✓ Network Detective Credentials      | Use the following network                     | setting (Static)                  |        |        |        |   |
| ✓ Appliance ID                       | IP Address:<br>Subpet Mask:                   | 255.255.255.0 - /24 (Class C) 🗸 🗸 |        |        |        |   |
| VMware Server                        | Default Gateway:                              |                                   |        |        |        |   |
| ✓ VMware VM Settings                 | Preferred DNS Server:<br>Attemate DNS Server: | (optional)                        |        |        |        |   |
| ✓VMware Network Settings             |                                               |                                   |        |        |        |   |
| ✓ Download VMs                       |                                               |                                   |        |        |        |   |
| Network Settings                     |                                               |                                   |        |        |        |   |
| Verify Settings                      | 1                                             |                                   |        |        |        |   |
| Install                              | 1                                             |                                   |        |        |        |   |
|                                      |                                               |                                   |        |        |        |   |
|                                      |                                               |                                   |        |        |        |   |
|                                      |                                               |                                   |        |        |        |   |
|                                      |                                               |                                   | < Back | Next > | Cancel |   |

Once you have defined the **Network Settings** for the **Virtual Appliance**, proceed with **Virtual Appliance** installation process by selecting the **Next** button.

#### Step 12 — Proxy Settings

When installing any RapidFire Tools Virtual Appliance (Cyber Hawk, Inspector 2, Reporter, and Audit Guru), you can specify a proxy server.

| Ins              | taller - v2018.07.30.01           |                  |    | —             |        | × |
|------------------|-----------------------------------|------------------|----|---------------|--------|---|
| ]                | Proxy Settings                    |                  |    |               |        |   |
| 1                | A Proxy Server is Required to Acc | ess the Internet |    |               |        |   |
|                  | Server:                           | Port:            | 80 |               | *      |   |
| -                | Usemame:                          | Password:        |    |               |        |   |
|                  |                                   |                  |    | Test Proxy Se | ttings |   |
|                  |                                   |                  |    |               |        |   |
| 1                |                                   |                  |    |               |        |   |
| $\left  \right $ |                                   |                  |    |               |        |   |
|                  |                                   |                  |    |               |        |   |
|                  |                                   |                  |    |               |        |   |

You will need:

- Server name or IP address
- Port
- Username
- Password

Tip: Click **Test Proxy Settings** to be sure you can connect successfully.

## Step 13 — Verify Settings Prior to Installation

Prior to be completion of the installation process, the **Installer** will present the **Verify Settings** window.

This step in the installation process provides the user with the opportunity to check, and if necessary, modify the **Appliance ID** section, **VMware Server Settings**, **VMware VM Settings**, and the **VMware Network Settings** configuration.

| Retwork Detective Virtual Appliance Ir | nstaller - v2017.08.28.01                                  | -     |        | × |
|----------------------------------------|------------------------------------------------------------|-------|--------|---|
| ✓Install Target                        | Verify Settings                                            |       |        |   |
| ✓Requirements (VMware)                 | Network Detective Configuration                            |       |        |   |
| ✓ Network Detective Credentials        | VMware Settings                                            |       |        |   |
| ✓ Appliance ID                         | Datastore: (123.727 free out of 231)<br>Resource: (VMHost) |       |        |   |
| ✓VMware Server                         | Network: VM Network                                        |       |        |   |
| ✓VMware VM Settings                    | Network Settings                                           |       |        |   |
| ✓VMware Network Settings               |                                                            |       |        |   |
| ✓ Download VMs                         |                                                            |       |        |   |
| ✓Network Settings                      |                                                            |       |        |   |
| ✓ Verify Settings                      |                                                            |       |        |   |
| Install                                |                                                            |       |        |   |
|                                        |                                                            |       |        |   |
|                                        |                                                            |       |        |   |
|                                        | < Back Inst                                                | all > | Cancel |   |

After verifying the settings are correct, select the **Install** button.

This action will start the Virtual Appliance's installation on the VMware based system.

## Step 14 — Monitor Installation Progress Status

During this final step in the installation process, the **Installer** program's window presents the installation tasks and their statuses as the **Installer** program installs and configures the **Virtual Appliance**.

| 😫 Network Detective Virtual Appliance | Installer - v20 | 17.08.28.01                                               |                              | -    |           | ×   |
|---------------------------------------|-----------------|-----------------------------------------------------------|------------------------------|------|-----------|-----|
| ✓ Install Target                      | Install         |                                                           |                              |      |           |     |
| ✓Requirements (VMware)                | Installin       | g the Network Detective appliance. This process typically | takes between 10-20 minutes. |      |           |     |
| ✓Network Detective Credentials        | Applian         | ce ID: NDA1-25 (Detector)<br>Task                         | Notes                        |      |           |     |
| Appliance ID                          | *               | Create Virtual Machine                                    | 190% Extracted               |      |           |     |
|                                       |                 | Configure Network Settings                                |                              |      |           |     |
| ✓VMware Server                        |                 | Obtain IP Address                                         |                              |      |           |     |
| A                                     | 1               | Check VM Configuration Status                             |                              |      |           |     |
| VMware VM Settings                    |                 | Configure Virtual Appliance Settings                      |                              |      |           |     |
| VMware Network Settings               |                 | Appliance Services Running                                |                              |      |           |     |
| ✓ Download VMs                        |                 | opdate visual Applance to Latest Version (via internet)   |                              | View | v Install | Log |
| ✓ Verify Settings                     |                 |                                                           |                              |      |           |     |
| Install                               |                 |                                                           |                              |      |           |     |
|                                       |                 |                                                           |                              |      |           |     |
|                                       |                 |                                                           |                              |      |           |     |
|                                       |                 |                                                           |                              |      |           |     |
|                                       |                 |                                                           | < Back Finish                | ı    | Cancel    |     |

In the case that any installation **Task** fails to complete, the user will be presented with a description of the issue within the **Notes** column of this window.

When a **Task** during the installation process fails to complete, the **Virtual Appliance** installation process is terminated. A "**Retry Install Now**" link will appear to enable the user to attempt to retry the installation.

When the installation process is successfully completed, the **Installer** will notify the user that the **Virtual Appliance** installation process is complete as displayed below.

| Sinspector 2 Installer - v2021.02.02 | .01        |                                                                                  | - 0                          | ×  |
|--------------------------------------|------------|----------------------------------------------------------------------------------|------------------------------|----|
| ✓Install Target                      | Install    |                                                                                  |                              |    |
| ✓Requirements (VMware)               | Installing | g the Network Detective appliance. This process typically                        | takes between 10-20 minutes. |    |
| ✓Network Detective Credentials       | Appliance  | ce ID: NDA1-25 Detector)<br>Task                                                 | Notes                        | ī. |
|                                      |            | Extract Virtual Machine                                                          | Completed                    |    |
| ✓ Appliance ID                       |            | Create External Virtual Switch                                                   | Completed                    |    |
| All Margare Segure                   |            | Create Vitual Machine                                                            | Operational                  |    |
| V Mware Server                       |            | Configure Network Settings                                                       | DHCP enabled                 |    |
| ✓VMware VM Settings                  |            | Obtain IP Address                                                                |                              |    |
| _                                    |            | Check VM Configuration Status                                                    | Ready to be configured.      |    |
| ✓VMware Network Settings             | V          | Configure Virtual Appliance Settings                                             | Completed                    |    |
| 10 1 100                             |            | Appliance Services Running                                                       | Bunning                      |    |
| V Download VMs                       | V          | Update Virtual Appliance to Latest Version (via Internet)                        | Completed                    |    |
| ✓Network Settings                    |            |                                                                                  | View Install Log             |    |
| ✓Verify Settings                     | 1          | Installation Complete                                                            | x                            |    |
| Install                              |            | Congratulations! The Network Detective Appliance installed and is ready for use. | ce has been                  |    |
|                                      |            |                                                                                  | < Back Finish Cancel         |    |

**Tip:** After installing the appliance, be sure to double check that it meets the <u>Virtual</u> <u>Appliance Operational System Requirements</u>.

# Step 15 — Confirm that Appliance Meets Operational Requirements

Once you install the appliance, be sure that it meets the Operational Requirements:

- 6 GB Available RAM
- 20 GB Hard Drive Space

#### Manual Installation for VMware deployment

#### Step 1 : Download the VMware appliance OVA

Download the appliance at: <u>https://s3.amazonaws.com/networkdetective/download/NDApplianceSetupFiles2-</u> <u>VMware.ova</u>.

#### Step 2: Launch the VMware vSphere Client and log in

#### Step 3: Launch the VMware New Virtual Machine Wizard

Click the **Virtual Machines** link in the Navigator pane to the left and click **Create** /**Register VM** in the virtual machines pane to the right to launch the New Virtual Machine wizard.

| vmware" esxi"      |   |        |                                                                   |              |
|--------------------|---|--------|-------------------------------------------------------------------|--------------|
| Navigator          |   | 🗗 loca | Ihost.corp.rapidfiretools.com - Virtual Machines                  |              |
| ✓ ☐ Host<br>Manage |   | 1      | Create / Register VM   📝 Console   🕨 Power on 📲 Power off 🔢 Suspe | nd C Refresh |
| Monitor            |   |        | Virtual machine ~                                                 | Status ~     |
| 🗿 Virtual Machines | 5 |        | B esxi-win10-1                                                    | Normal       |
| ► Storage          | 1 |        | 🔓 esxi-win10-2                                                    | Normal       |
| • Q Networking     | 1 |        | 🔓 esxi-centos7-1                                                  | Normal       |
|                    |   |        | 🔁 NDA1-9805MR                                                     | Normal       |
|                    |   |        | B NDApplianceSetupFiles2                                          | Normal       |
| · · · ·            |   | Qu     | ick filters ~                                                     |              |

#### Step 4: Creating a VMware Virtual Machine

• Select Creation Type – Select the option to Deploy a virtual machine from an OVF or OVA file.

#### **RapidFireTools**<sup>®</sup>

| 🝄 New virtual machine                                                                        |                                                                                  |                                                                                                    |
|----------------------------------------------------------------------------------------------|----------------------------------------------------------------------------------|----------------------------------------------------------------------------------------------------|
| 1 Select creation type     2 Select OVF and VMDK files     3 Select storage                  | Select creation type<br>How would you like to create a Virtual Machine?          |                                                                                                    |
| 4 License agreements<br>5 Deployment options<br>6 Additional settings<br>7 Ready to complete | Create a new virtual machine<br>Deploy a virtual machine from an OVF or OVA file | This option guides you through the process of creating a<br>virtual machine from an OVF and VMDK files. |
| vmware.                                                                                      | Register an existing virtual machine                                             |                                                                                                    |
|                                                                                              |                                                                                  | Back Next Finish Cancel                                                                                 |

• Select OVF and VMDK files – Enter a Name for the Virtual Machine (ie. Cyber Hawk). Drag and Drop the OVA you downloaded in Step 1 into the highlighted Area or double click the highlighted area to bring up the file explorer and navigate to the file. Once the file appears in the highlighted area click Next.

| 🔁 New virtual machine                                                                                                    |                                                                                                    |
|----------------------------------------------------------------------------------------------------|----------------------------------------------------------------------------------------------------|
| New Virtual machine     Select Creation type     Select OVF and VMDK files     Select Storage     License agreements     Deployment options     6 Additional settings     7 Ready to complete | Select OVF and VMDK files Select the OVF and VMDK files or OVA for the VM you would like to deploy Enter a name for the virtual machine. Virtual machine names can contain up to 80 characters and they must be unique within each ESXI instance. |
| <b>vm</b> ware <sup>.</sup>                                                                                                    | Click to select files or drag/drop                                                                                                    |
|                                                                                                    | Back Next Finish Cancel                                                                                                    |

• **Select Storage** – Select the Datastore where you would like to store the virtual machines configuration and virtual disks.

| 1 New virtual machine - Cyberhawk                                                                                                    |                                                                                                    |                    |                     |               |               |        |       |
|----------------------------------------------------------------------------------------------------|----------------------------------------------------------------------------------------------------|--------------------|---------------------|---------------|---------------|--------|-------|
| <ul> <li>1 Select creation type</li> <li>2 Select OVF and VMDK files</li> <li>3 Select storage</li> <li>4 License agreements</li> <li>5 Deployment options</li> <li>6 Additional settings</li> <li>7 Ready to complete</li> </ul> | Select storage<br>Select the storage type and datastore<br>Standard Persistent Memory<br>Select a datastore for the virtual machine's of | onfiguration files | s and all of its' v | irtual disks. |               |        |       |
|                                                                                                    | Name ~                                                                                                    | Capacity 🗸         | Free ~              | Туре          | ✓ Thin pro… ✓ | Access | ~     |
|                                                                                                    | datastore1                                                                                                    | 458.25 GB          | 359.15 GB           | VMFS6         | Supported     | Single |       |
|                                                                                                    |                                                                                                    |                    |                     |               |               | 1 it   | tems  |
|                                                                                                    |                                                                                                    |                    |                     |               |               |        |       |
| <b>vm</b> ware <sup>®</sup>                                                                                                    |                                                                                                    |                    |                     |               |               |        |       |
|                                                                                                    |                                                                                                    |                    | Ba                  | ick           | Next Finis    | h C    | ancel |

 Deployment Options – Select the appropriate Network Mappings. Make sure the network selected can communicate with the network that will be scanned. For the disk provisioning options Thick is always best for better I/O but you may opt to use Thin depending on how much space you have available. You can leave the Power on Automatically option checked and click Next.

| 😰 New virtual machine - Cyberhawk                                                                         |                                                 |                           |
|----------------------------------------------------------------------------------------------------|-------------------------------------------------|---------------------------|
| <ul> <li>1 Select creation type</li> <li>2 Select OVF and VMDK files</li> <li>3 Select storage</li> </ul> | Deployment options<br>Select deployment options |                           |
| 4 Deployment options     5 Ready to complete                                                              | Network mappings                                | VM Network VM Network ~   |
|                                                                                                    | Disk provisioning                               | ● Thin <sup>©</sup> Thick |
|                                                                                                    | Power on automatically                          | Ø                         |
|                                                                                                    |                                                 |                           |
| <b>vm</b> ware <sup>®</sup>                                                                               |                                                 |                           |
|                                                                                                    |                                                 | Back Next Finish Cancel   |

• **Ready to Complete** – Review the settings before finishing the Wizard and make sure NOT to refresh your browser while the Virtual Machine is being deployed. Click Finish.

| 1 Select creation type      | Ready to complete                |                                             |
|-----------------------------|----------------------------------|---------------------------------------------|
| 2 Select OVF and VMDK files | Review your settings selection b | efore finishing the wizard                  |
| 4 Deployment options        |                                  |                                             |
| 5 Ready to complete         | Product                          | NDApplianceSetupFiles2-VMware               |
|                             | VM Name                          | Cyberhawk                                   |
|                             | Disks                            | NDApplianceSetupFiles2-VMware-disk1.vmdk    |
|                             | Datastore                        | datastore1                                  |
|                             | Provisioning type                | Thin                                        |
|                             | Network mappings                 | VM Network: VM Network                      |
|                             | Guest OS Name                    | Unknown                                     |
|                             | Do not refresh yo                | ur browser while this VM is being deployed. |
|                             |                                  |                                             |

• Virtual Machine deployment – You can view the Recent Tasks section of the Virtual Machines to check the deployment progress.

| 🗊 Recent tasks                                               |               |             |                      |                     |        |                |
|--------------------------------------------------------------|---------------|-------------|----------------------|---------------------|--------|----------------|
| Task ~                                                       | Tarpet ~      | Initiator ~ | Queued ~             | Started             | Result | Completed • ~  |
| Upited disk - NDApplance Setup Files2-VMware-disk1.vmdk (1 o | (i) Cyberhawk | reat        | 04/10/20/10 09:62:08 | 04/10/2010 00:52:05 | S      | Running., 39 % |
| Import \Xep                                                  | Resources     | reat        | 04192019 09:50:04    | 04/16/2019 09:50:04 | S      | Running., 29 % |
|                                                              |               |             |                      |                     |        |                |

#### Step 4: Verify successful deployment of virtual machine

The results column of the Recent Tasks should have a check mark stating 'Completed Successfully' VM upload, Importing of the VM and Powering up the VM.

| 1 Create / Register VM 😻 Console 🗼 Pow                                                                                                    | er on 🚆 Power off 🔢 Suspend   🕻                                                                                                    | C Refresh                                       | Actions                           |                    |                    |                     |           |                        |          |
|----------------------------------------------------------------------------------------------------|----------------------------------------------------------------------------------------------------|-------------------------------------------------|-----------------------------------|--------------------|--------------------|---------------------|-----------|------------------------|----------|
| Virtual machine                                                                                                    | <ul> <li>Status</li> </ul>                                                                                                    |                                                 | Used space                        | ~                  | Guest OS           | ~                   | Host name | ~                      | Host CPU |
| esse-winnu-1                                                                                                    | O NO                                                                                                    | imai                                            | 32 (38                            |                    | MICrosoft Windows  | 10 (64-00)          | Unknown   |                        | V MHZ    |
| esxi-win10-2                                                                                                    | 📀 Nor                                                                                                    | ormal                                           | 32 GB                             |                    | Microsoft Window   | 10 (64-bit)         | Unknown   |                        | 0 MHz    |
| esxi-centos7-1                                                                                                    | 🕑 Nor                                                                                                    | smal                                            | 16 GB                             |                    | CentOS 7 (64-bit)  |                     | Unknown   |                        | 0 MHz    |
| Image: Book of the second second s | 📀 Not                                                                                                    | mal                                             | 6.8 GB                            |                    | CentOS 4/5 or late | r (64-bit)          | Unknown   |                        | 0 MHz    |
| NDApplianceSetupFiles2                                                                                                    | 🕑 Not                                                                                                    | ormal                                           | 6.78 GB                           |                    | CentOS 4/5 or late | r (64-bit)          | Unknown   |                        | 0 MHz    |
| Cyberhawk                                                                                                    | 🙆 No                                                                                                    | ermal                                           | Unknown                           |                    | CentOS 4/5 or late | r (64-bit)          | Unknown   |                        | 0 MHz    |
| Quick filters v                                                                                                    |                                                                                                    |                                                 |                                   |                    |                    |                     |           |                        |          |
|                                                                                                    | Cyberhawk Gud 03 Ce Compatibility ES Compatibility ES Com | setOS 4/5 or lat<br>103 5.0 and late<br>2<br>GB | ter (64-bit)<br>rr (VM version 8) |                    | ~                  |                     |           |                        |          |
| Recent tasks                                                                                                    |                                                                                                    |                                                 |                                   |                    |                    |                     |           |                        |          |
| Task ~                                                                                                    | Target                                                                                                    | ~ Initiator                                     | ~                                 | Queued             | ~                  | Started             | ✓ Re      | sult 🔺                 |          |
| Upload disk - NDAppliance Setup Files2-VMware-disk1.vmdk (1 o                                                                                                    | 🚯 Cyberhawk                                                                                                    | roat                                            |                                   | 04/19/2019 09:52:0 | 6                  | 04/18/2019 09:52:08 | -0        | Completed auccessfully |          |
| Power On VM                                                                                                    | 👔 Cyberhaek                                                                                                    | roat                                            |                                   | 04/10/2019 00:52:0 | a                  | 04/10/2019 09:52:03 | 0         | Completed auccessfully |          |
| Import VApp                                                                                                    | Resources                                                                                                    | roat                                            |                                   | 04/19/2019 09:50:0 | 4                  | 04/19/2019 09:50:04 | 0         | Completed successfully |          |

# Step 5: Log into the Virtual Machine to set up your Cyber Hawk appliance

Once you have verified successful deployment of your virtual machine launch the virtual machine console (see screen capture from step 4) and log into the VM using the following credentials.

- User: setup
- Password: setup-nda

After entering the credentials, the Cyber Hawk troubleshooting console will come up.

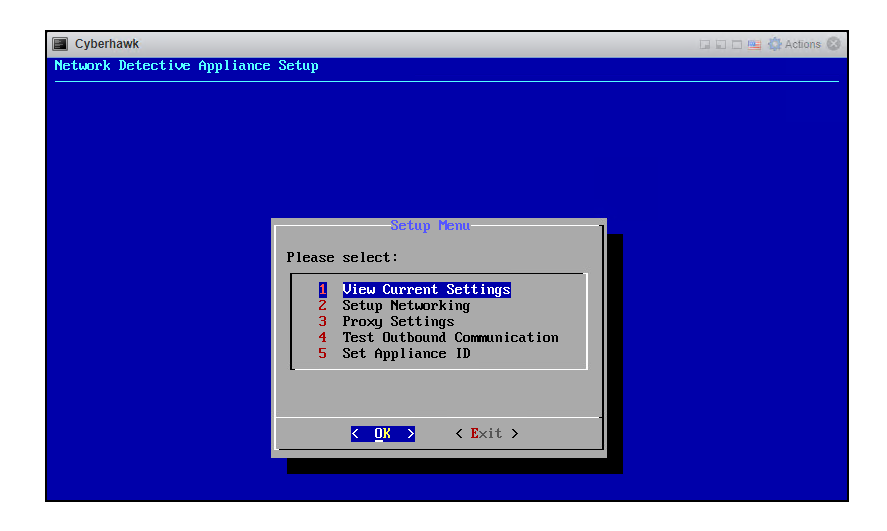

Step 6: Setting up your Cyber Hawk Appliance

- Use the your Up/Down Arrow keys to select Option 5 Set Appliance ID and click hit Enter.
- Enter your Network Detective credentials in the Device Registration dialog and then hit the Tab key to select an option (OK, Clear All, Back). Select OK and hit enter.

**Note:** You must use the up/down arrow keys to switch between the username and password fields.

| Enter you            | Device I<br>ur Network I                                                         | Registratio<br>Detecti∨e C | m<br>Credenti | als: |
|----------------------|----------------------------------------------------------------------------------|----------------------------|---------------|------|
| Username<br>Password |                                                                                  |                            |               |      |
| < <b>O</b> K         | > <clea< th=""><th>ar All<b>&gt; &lt;</b></th><th>Back</th><th>&gt;</th></clea<> | ar All <b>&gt; &lt;</b>    | Back          | >    |

• Upon a successful login the following the Available Appliance IDs window will come up listing all the appliance IDs provisioned under your account that have yet to be

**RapidFireTools**<sup>\*</sup>

deployed. Select an Appliance ID with (Cyber Hawk) beside the ID. Again, use the up/down arrow keys to select the desired appliance id. Hit Enter.

| 2      | NDA1-0684CX<br>NDA1-2521KM | (Cyber<br>(Cyber | Hawk)<br>Hawk)   |
|--------|----------------------------|------------------|------------------|
| 3      | NDA1-32240S                | (Cyber           | Hawk)            |
| 4<br>5 | NDA1-6483ZC                | (Cuber           | Hawk)            |
| 6      | NDA1-8053IU                | (Cyber           | Hawk)            |
| 7      | NDA1-8266TL                | (Cyber           | Hawk)            |
| 8      | NDA1-8908UU<br>NDA1-894101 | Cuber            | Hawk J<br>Hawk J |
| 10     | NDA1-9674LQ                | (Cyber           | Hawk)            |
|        |                            |                  |                  |

• Once the appliance ID has been selected the following dialog will come up showing the Cyber Hawks' current settings. Review the settings and hit enter to Exit the current settings window.

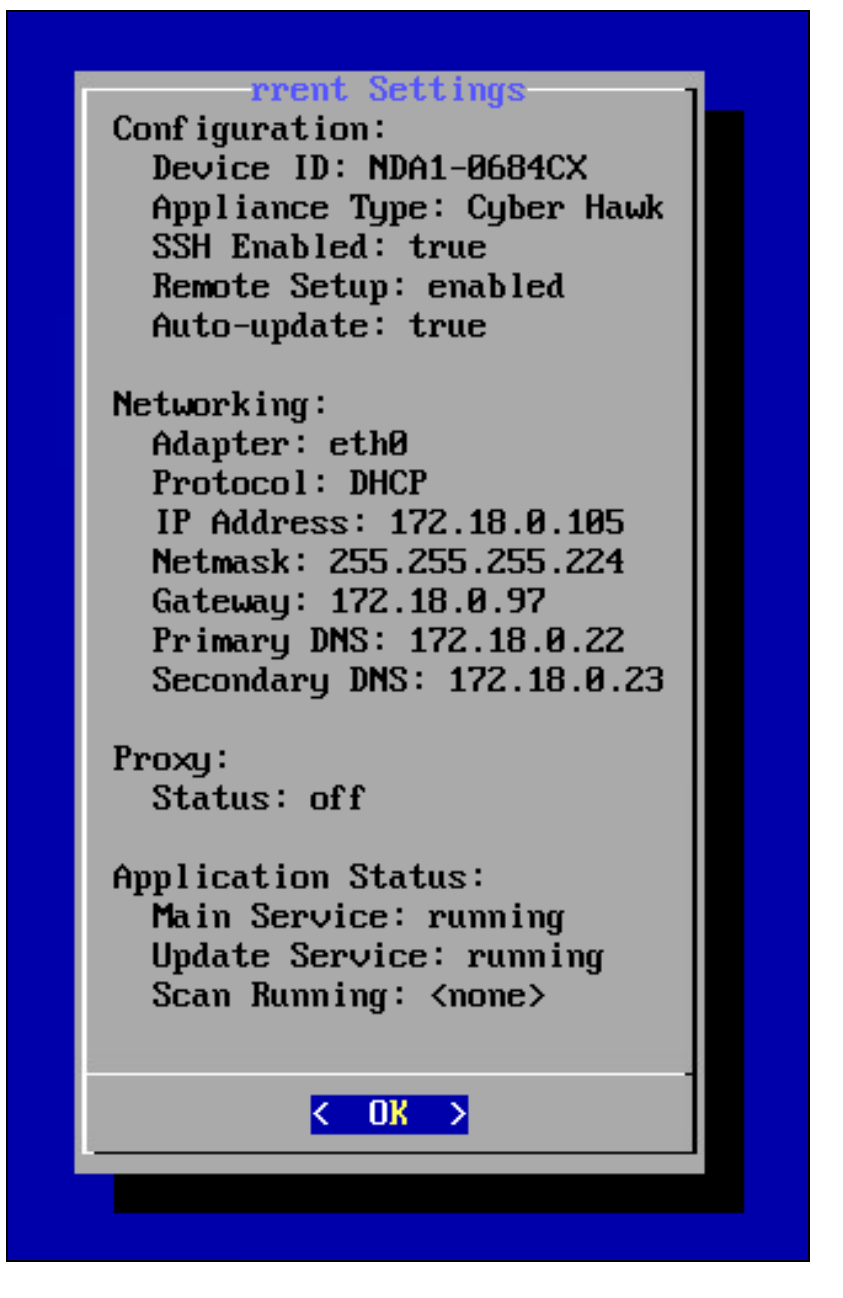

• Once you have exited the Current Settings window you will be brought back to the Troubleshooting Console's main menu. Use the up/down arrow keys and highlight the Option 5 – Application Control. Hit Enter.

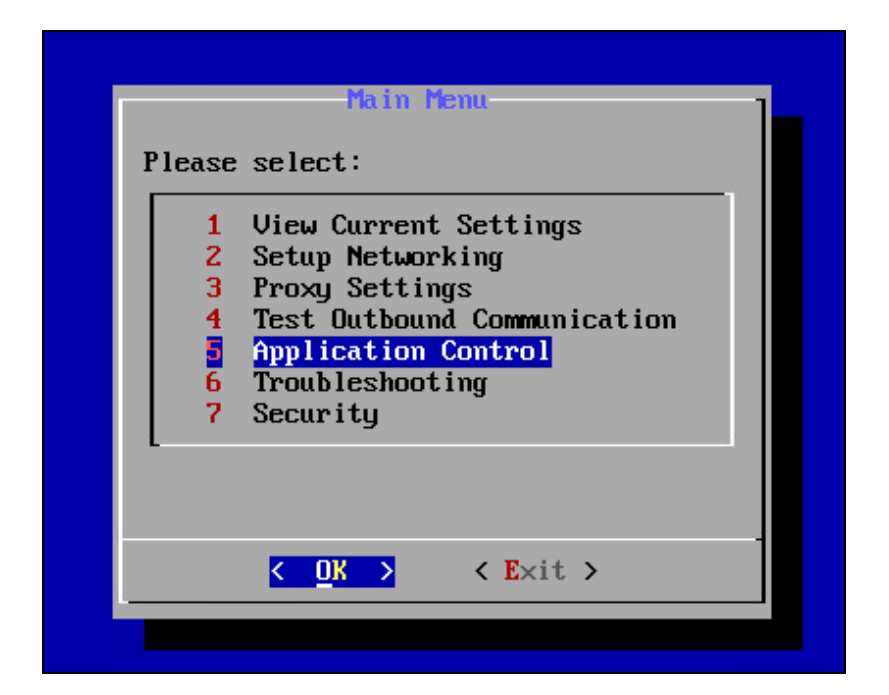

• When the Application Menu comes up use the up/down arrow keys to select Option 4 – Update Application. Hit Enter.

| Application Menu                                                                                                    |
|----------------------------------------------------------------------------------------------------|
| Please select:                                                                                                    |
| <ol> <li>View Current Settings</li> <li>Start Application</li> <li>Stop Application</li> <li>Update Application</li> <li>Enable/Disable Auto-update</li> </ol> |
| <pre></pre>                                                                                                    |
|                                                                                                    |

• The next screen will display that an update has been requested. This request will update your Cyber Hawk application to the latest version.

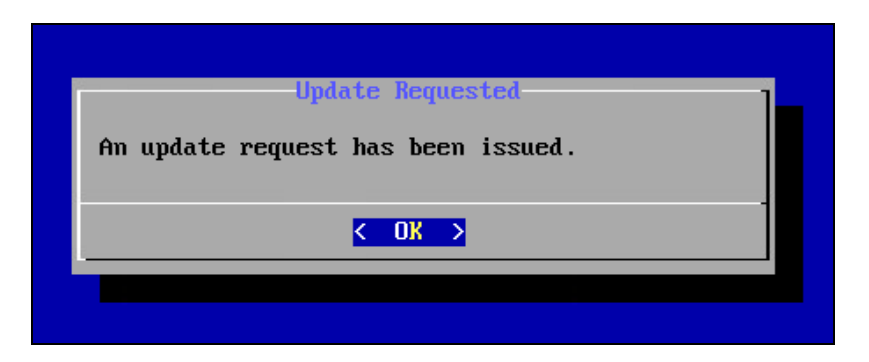

• Hit enter to bring you back to the application menu then select Back to bring you back to the Troubleshooting Console main menu. Select Exit and hit Enter to exit the Troubleshooting Console.

Step 7: Verify your Cyber Hawk Appliance is checking into the Rapidfire Tools servers and appears Active in the Network Detective application

Log into the **Network Detective** Application and Click the Appliances tab. Your newly deployed Cyber Hawk should have a green communication indicator to left of the Appliance ID and the Update Status column should show Current (see below).

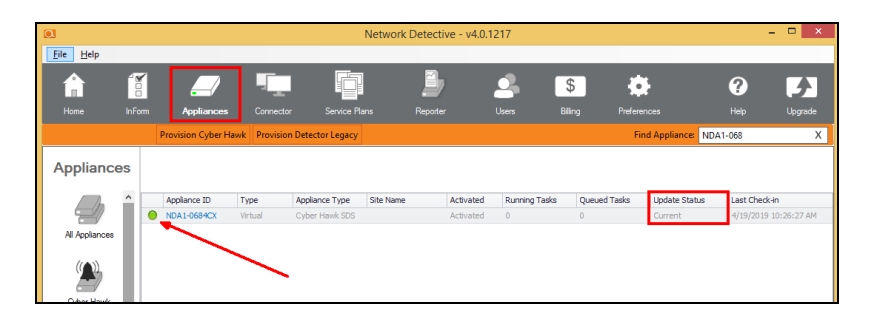